# 年末調整アプリの使い方

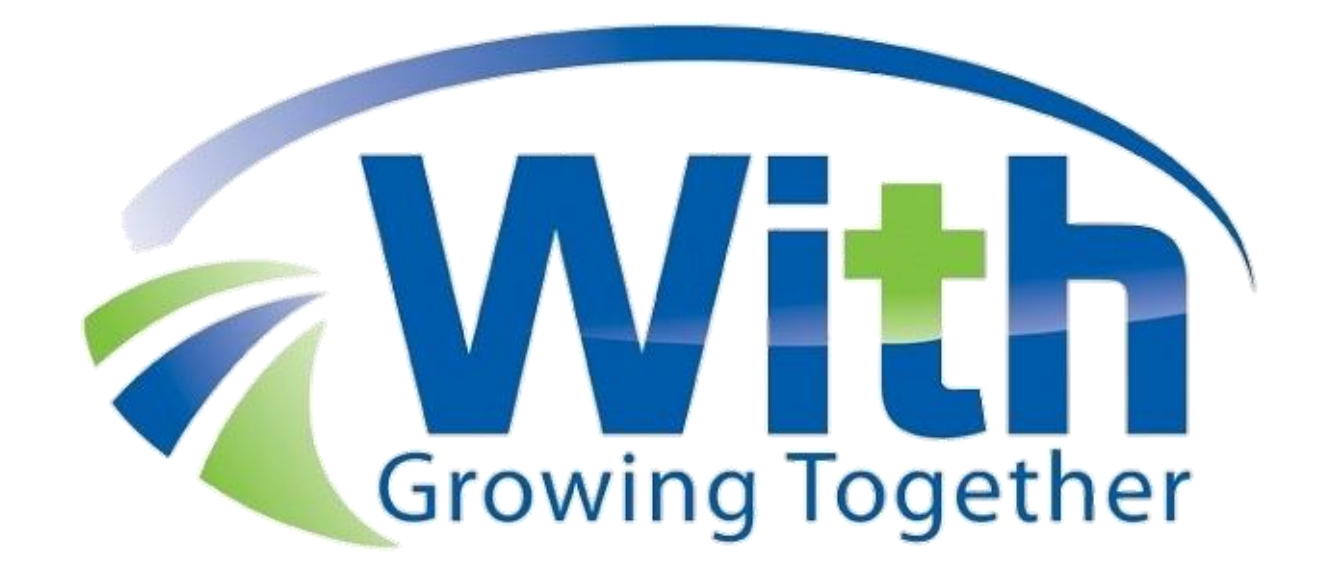

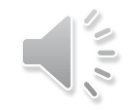

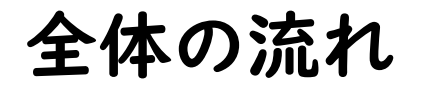

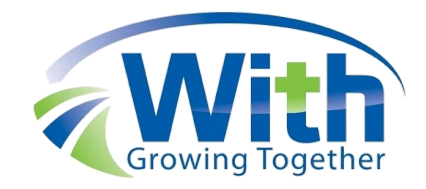

| ①資料の準備                  | ⑤保険料控除・住宅ローン控除等の入力 |
|-------------------------|--------------------|
| ↓                       | ↓                  |
| ②アプリのダウンロード             | ⑥データ送信             |
| ↓                       | ↓                  |
| ③本人情報・ID・PWの設定・ 会社情報の入力 | ⑦添付資料を会社に提出        |
| ↓                       | ↓                  |
| ④配偶者・扶養親族の入力            | 年末調整完了             |
| $\downarrow$            |                    |

## スマートフォンで行う年末調整の流れです。

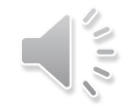

# 資料の準備

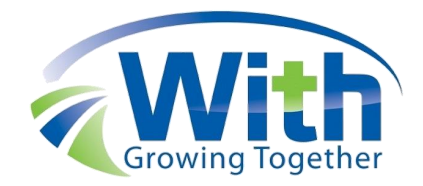

## ・アプリダウンロード用のQRコード

## ・会社から配布された会社情報及びID/PW

## ·保険料控除証明書等

## ・マイナンバー(ご自身・扶養親族)

### 上記の資料をお手元にご用意ください。

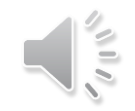

アプリのダウンロード

| スマートフォンで作成される方             |                          |  |  |
|----------------------------|--------------------------|--|--|
| Android端末をご利用の方            | iPhoneをご利用の方             |  |  |
| こちらのQRコードから入手              | こちらのQRコードから入手            |  |  |
| 又はGooglePlayで「年末調整 国税庁」と検索 | マはAppstoreで「年末調整 国税庁」と検索 |  |  |

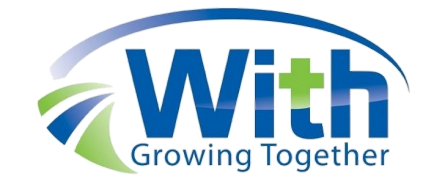

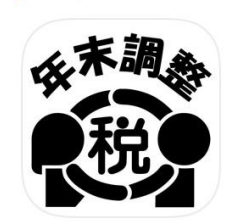

く 検索

**令和3年分 年末調** 整控除申告書作成… <sup>国税庁</sup>

| 79件の評価 | 年齢 | カテゴリ     | ディ |
|--------|----|----------|----|
| 1.8    | 4+ | <b>=</b> |    |
| ★★☆☆☆  | 歳  | ユーティリティ  | E  |

開く

アップデート

バージョン履歴

バージョン2.0.0

1日前

Û

令和3年版に対応しました。

修正内容はこちらをご覧ください。

https://www.nta.go.jp/users/gensen/n さらに表示

#### プレビュー

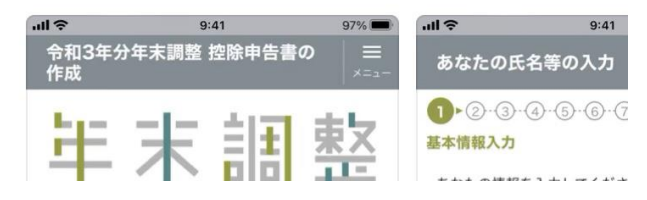

QRコードを読み取りアプリのダウンロードを行います。

# 申告書の入力開始

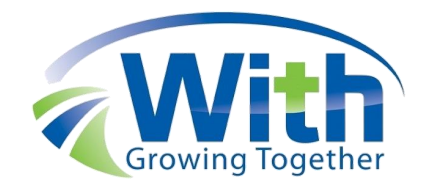

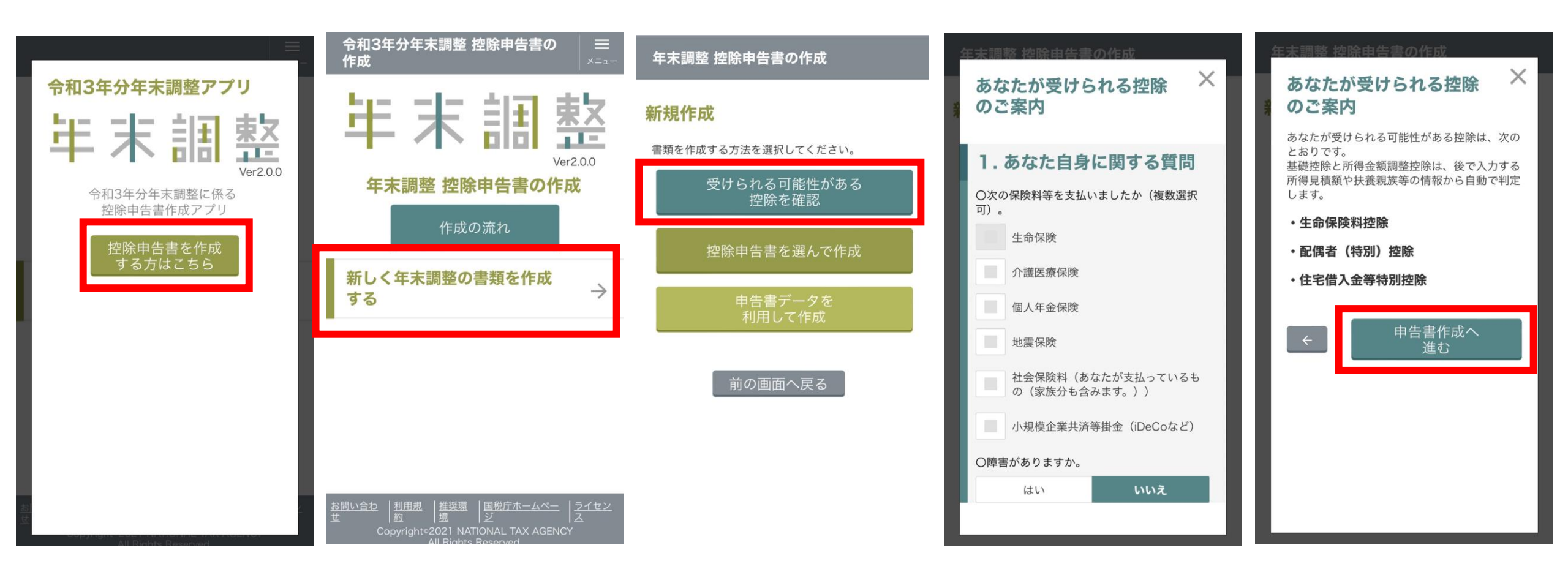

順番にタップし質問事項に答えるだけで必要な書類が選択されます。

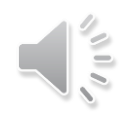

本人情報・ID/PWの設定・会社情報の入力

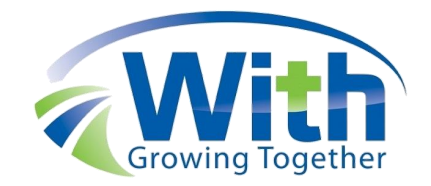

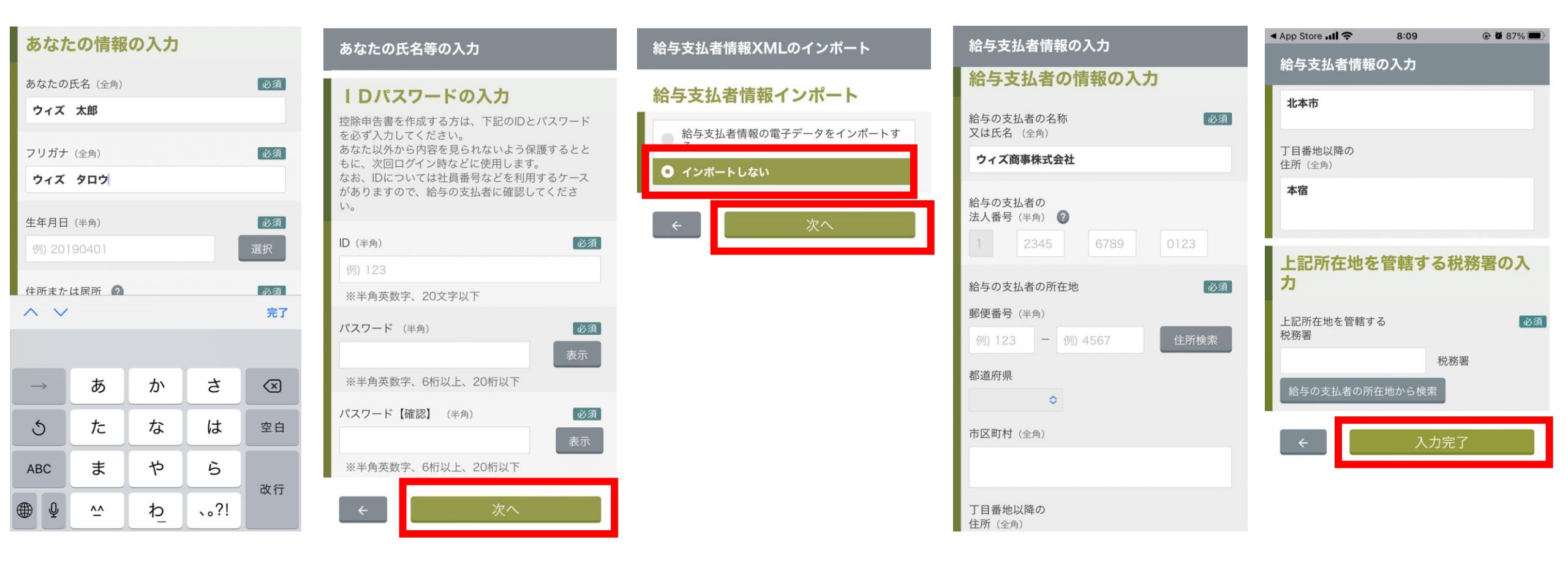

ご自身の情報 会社から配布されたIDとPW 会社情報を入力します。

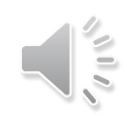

# 配偶者情報と扶養親族情報の入力

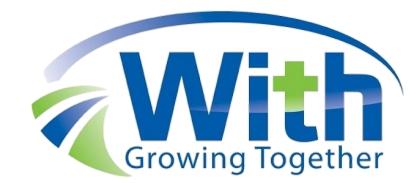

 

 令和3年分 扶養控除等(異動)申告書
 ③決

 障害者の区分 ②
 必須

 ● 該当しない
 ●

 ● 一般の障害者である
 ●

 ● 特別障害者である
 ●

 ◆和3年中に 異動はありましたか
 必須

 ※異動とは、手帳の交付、返納、申請、変更など
 必須

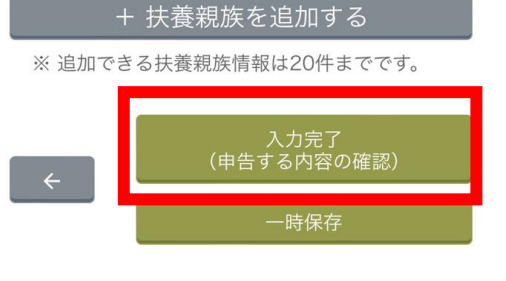

年末調整 控除申告書の作成

保険会社等から入手した証明書の電子データをイン ポートしますか?

令和3年分の証明書電子データの インポート

| <b>0</b> インポ・ | ートしない |  |
|---------------|-------|--|
|               | 次へ    |  |

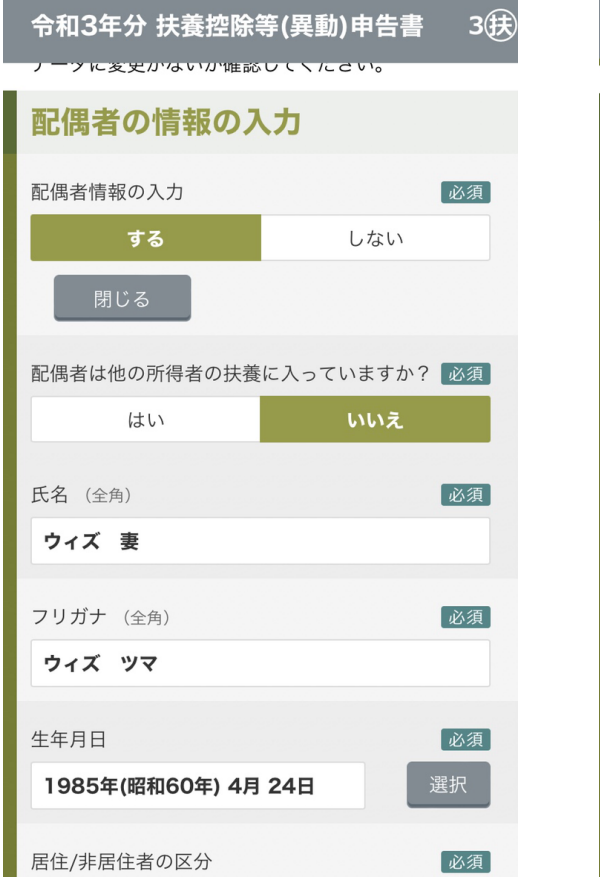

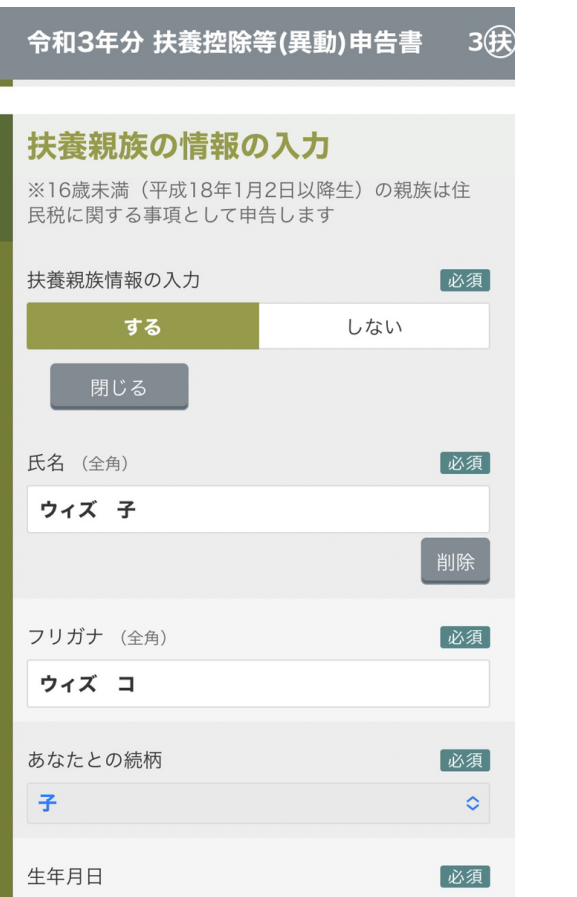

配偶者情報と扶養親族情報を入力します。

# 令和4年分の扶養控除申告書等 及び

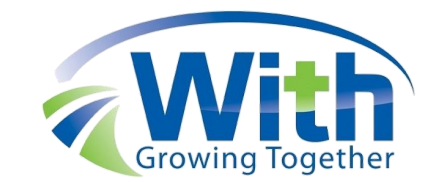

000

基礎控除申告書

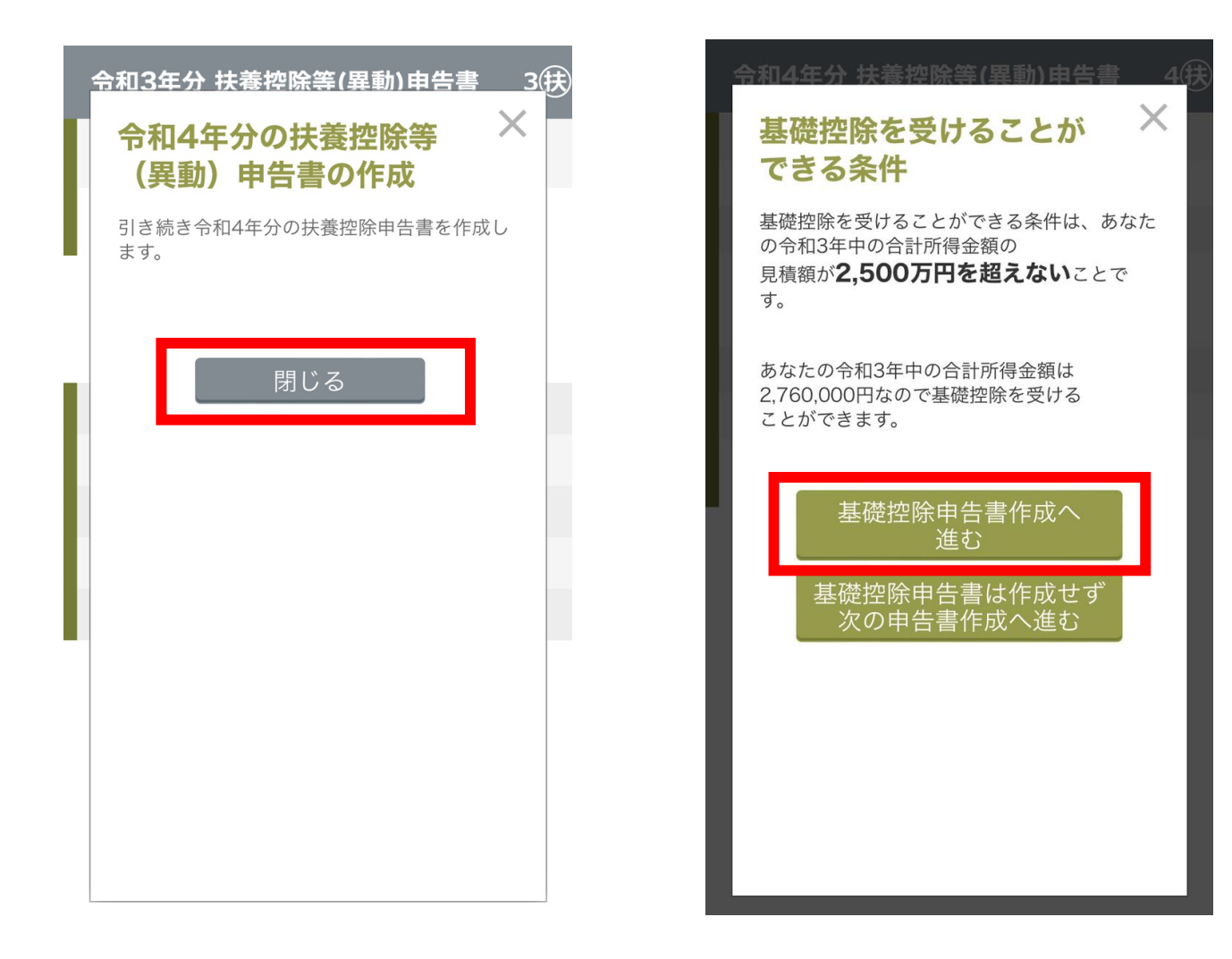

順番にタップしていくと令和4年分の扶養控除申告書と基礎控除申告書が作成できます。

# 控除情報の入力

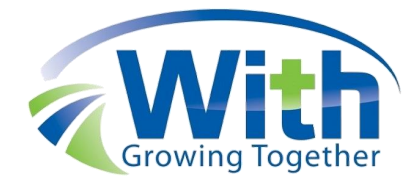

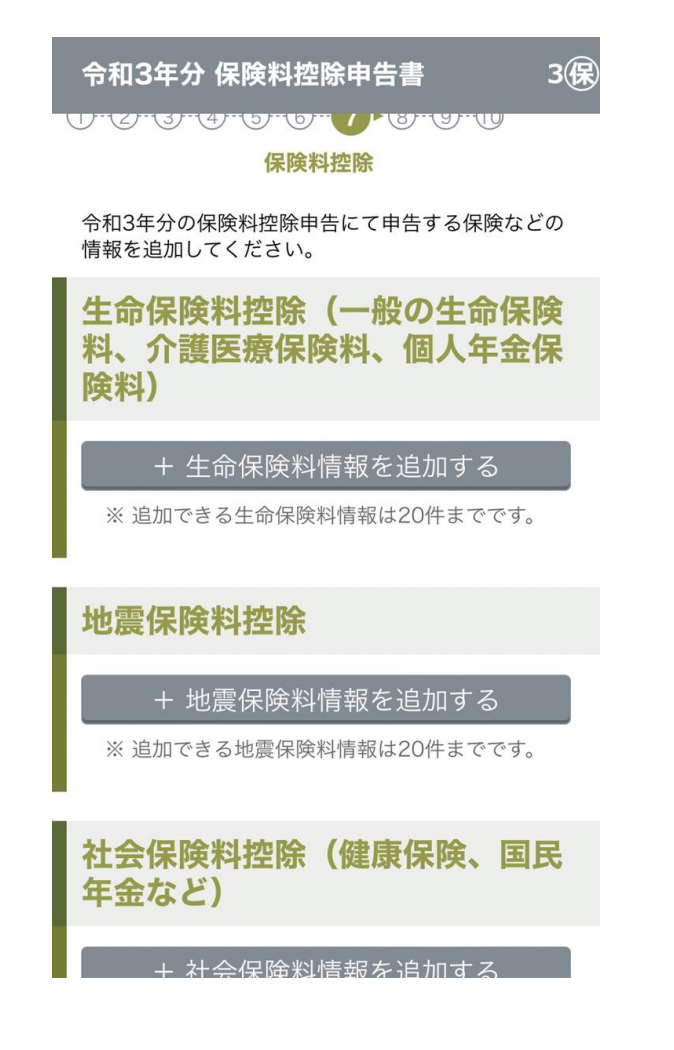

保険料控除や住宅ローン控除を入力します。

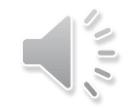

電子データの送信方法

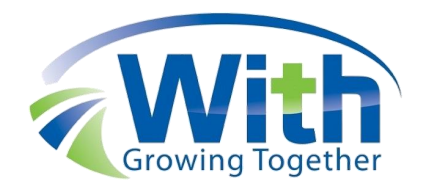

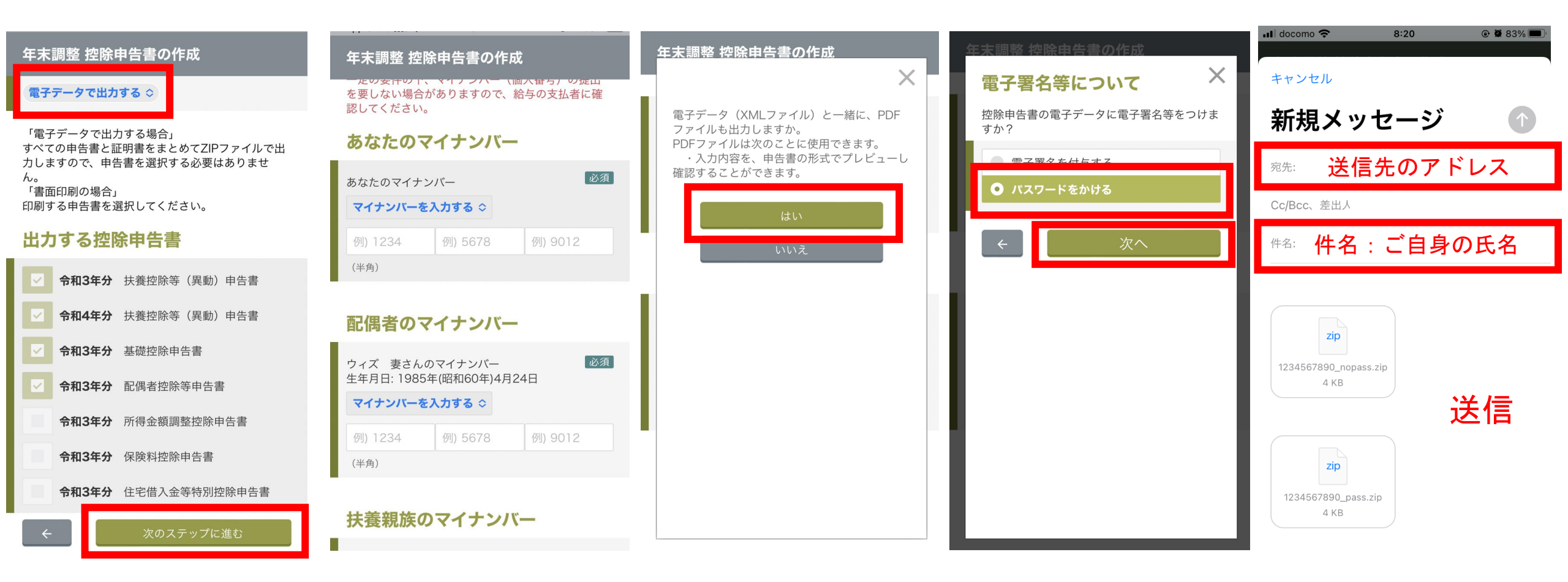

電子データで出力するを選択し、マイナンバーを入力後PDFと一緒にメール送信します。

# 保険料控除証明書を会社に提出

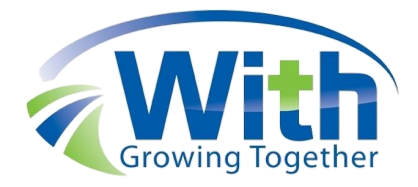

| 白 | 三末調整 控除                                                                 | 申告書の作成                                                                                        |  |
|---|-------------------------------------------------------------------------|-----------------------------------------------------------------------------------------------|--|
|   | 添付書類(                                                                   | こついて ×                                                                                        |  |
|   | 控除申告書に、<br>ください。<br>これで申告書の<br>作成した申告書<br>閉じるボタンで<br>そのまま年調ア<br>してアプリを終 | 下記の書類を添付して提出して<br>作成は完了です。給与支払者に<br>を提出してください。<br>ペメニュー画面に戻ります。<br>プリを終了する場合はスワイプ<br>行してください。 |  |
|   | 令和3年<br>分<br>扶養控除<br>等(異<br>動)申告<br>書                                   | ・添付なし                                                                                         |  |
|   | 令和4年<br>分<br>扶養控除<br>等(異<br>動)申告<br>書                                   | ・添付なし                                                                                         |  |
|   | 令和3年                                                                    | ・添付なし                                                                                         |  |
|   |                                                                         | 閉じる                                                                                           |  |
|   |                                                                         |                                                                                               |  |

## 添付が必要な書類を会社に提出し年末調整は完了です。

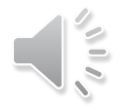